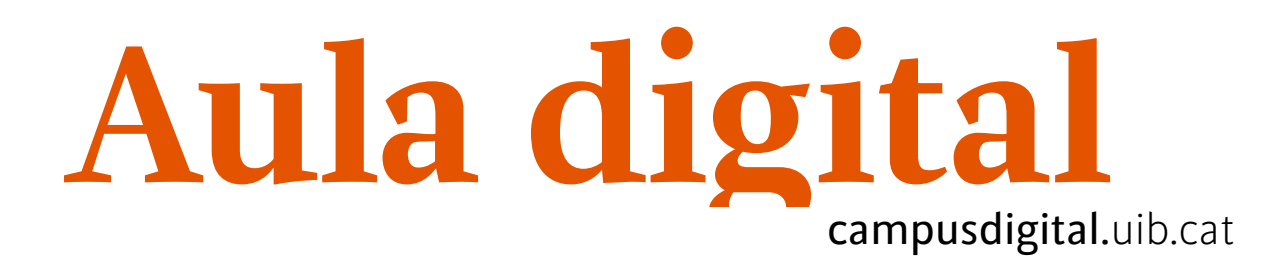

# 9bei YgHJ

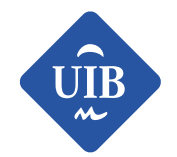

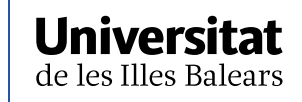

Manuals i tutorials sobre Aula Digital: Enquesta Edició actualitzada: maig de 2018 Edita: Campus Digital

Disseny portada: Direcció de l'Estratègia de Comunicació i Promoció Institucional (dircom.uib.cat)

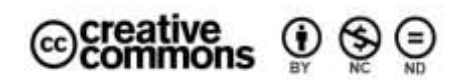

Aquesta obra està subjecta a una llicència CC Reconeixement-NoComercial-SenseObraDerivada 4.0 Internacional

# ÍNDEX

| Què és?                     | 3  |
|-----------------------------|----|
| Configuració                | 3  |
| Paràmetres generals         | 4  |
| Temporalització             | 4  |
| Opcions de resposta         | 5  |
| Opcions de contingut        | 7  |
| Paràmetres comuns de mòduls | 7  |
| Restriccions d'accés        | 8  |
| Etiquetes                   | 13 |
| Competències                | 13 |
| Com crear l'enquesta        | 19 |
|                             |    |

# Enquesta

# Què és?

És una activitat que permet replegar informació mitjançant diferents tipus de preguntes. No és una eina d'avaluació, sinó de recollida d'informació.

# Configuració

Una vegada activada l'edició, haurem d'elegir del menú, Afegeix una activitat o un recurs, l'eina Enquesta.

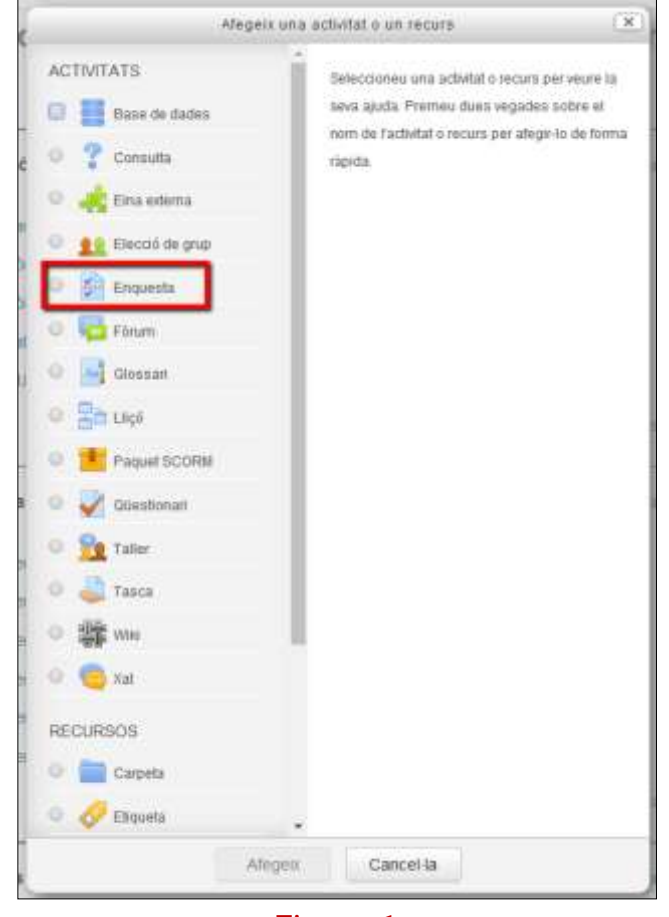

Figura 1

Un cop elegida, s'obre una pàgina per configurar com volem que sigui l'enquesta.

# Paràmetres generals

| <ul> <li>Paràmetres gener</li> </ul> | rals |                                           |
|--------------------------------------|------|-------------------------------------------|
| Nom                                  | *    |                                           |
| Descripció                           |      | Mostra la descripció a la pàgina del curs |

## Figura 2

En aquest apartat hem de posar nom a l'enquesta i, també, al camp *Descripció*, explicar com ha de ser (instruccions, etc.).

# Temporalització

| <ul> <li>Temporització</li> </ul> |   |                                                                                                    |
|-----------------------------------|---|----------------------------------------------------------------------------------------------------|
| Data d'obertura                   | ? | Data d'obertura 5 $\Rightarrow$ juny $\Rightarrow$ 2017 $\Rightarrow$ 13 $\Rightarrow$ 00 $\Rightarrow$ 11 |
| Estableix una data de tancament   | 0 | <ul> <li>Estableix una data de tancament</li> <li>5 ♦ juny ♦ 2017 ♦ 13 ♦ 00 ♦ ₩</li> </ul>                 |
|                                   |   |                                                                                                    |

#### Figura 3

Aquí hem d'establir el període en què estarà activa l'enquesta, mitjançant la data d'obertura i la data de tancament, si escau.

# **Opcions de resposta**

| <ul> <li>Opcions</li> </ul>   | de resposta                    |                                                     |
|-------------------------------|--------------------------------|-----------------------------------------------------|
| Tipus                         | 3                              | respostes il·limitades 🔶                            |
| Tipus de pers<br>enquestada   | sona 🕐                         | nom complet \$                                      |
| Els estudiants<br>veure TOTES | s poden 🛛 🕐<br>S les respostes | Després de respondre l'enquesta 🗢                   |
| Envia notifica<br>tramesa     | cions de la  ?                 | No 🗢                                                |
| Desa/Recupe<br>respostes      | era les 💿                      | No 🗢                                                |
| Permet ramifi<br>preguntes    | car 🕐                          | No 🗢                                                |
| Autonumerac                   | ió 🕐                           | Numera automàticament les pàgines i les preguntes 🖨 |
| Nota de la tra                | mesa                           | Sense qualificació 🖨                                |

## Figura 4

*Tipus*: permet diferents tipus de respostes, tal com es pot veure a la imatge següent:

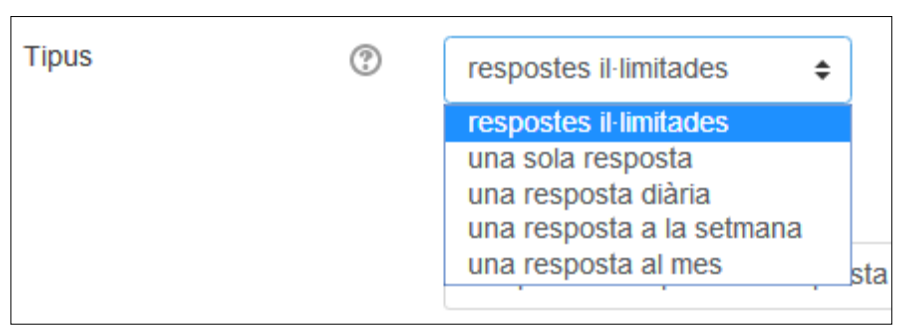

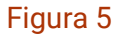

D'aquests tipus, cal destacar el de *respostes il·limitades*, que permet respondre tantes vegades com es vulgui l'enquesta; i el *d'una sola resposta*, que només la deixa respondre una vegada. Les altres opcions, *resposta diària*, *setmanal i mensual*, serviran per fer un seguiment mitjançant l'enquesta.

- Tipus de persona enquestada: té dues opcions: anònim, que facilitarà les respostes dels alumnes de manera anònima, i nom complet; en aquest cas, facilitarà les respostes amb el nom de l'alumne.
- Els estudiants poden veure totes les respostes: amb aquest paràmetre s'estableix en quin moment els alumnes poden veure les respostes que han donat: sempre, després de tancar l'enquesta o tot d'una després de fer l'enquesta.
- Envia notificacions de la tramesa: s'estableix si es vol enviar una notificació quan es fa una tramesa.
- Desa/Recupera les respostes: marcar aquesta opció permet que els usuaris puguin desar les respostes de l'enquesta abans d'enviar-la. Poden deixar l'enquesta a mig fer i recuperar-la en el punt que l'havien deixat un altre dia.
- Permet ramificar preguntes: aquesta opció permet crear preguntes de SÍ/No i les de botó d'opció, depenent de les respostes que es donin a la pregunta principal o mare.
- Autonumeració: permet configurar la visualització de l'enquesta, concretament, posar nombre a les pàgines i a les preguntes.

| Autonumeració | ? | Numera automàticament les pàgines i les preguntes 🖨                                                                 |
|---------------|---|----------------------------------------------------------------------------------------------------|
|               |   | No numeris les preguntes ni les pàgines<br>Numera automàticament les preguntes<br>Numera automàticament les pàgines |
|               |   | Numera automaticament les pagines l'ies preguntes                                                                   |

## Figura 6

 Nota de la tramesa: en un principi, si només volem fer una enquesta haurem d'elegir sense qualificació, però si volem motivar que la contestin, podrem atorgar-li un valor amb una puntuació d'una escala de l'1 al 100.

# **Opcions de contingut**

Aquest apartat només apareixerà tal com es presenta a continuació quan ja hi hagi una altra enquesta feta amb aquesta eina.

| Opcions de contingut   |                                                                      |  |  |  |
|------------------------|----------------------------------------------------------------------|--|--|--|
| Crea                   | ۲                                                                    |  |  |  |
| o,cu                   | •                                                                    |  |  |  |
| Copia l'existent       | prova [00000 - Assignatura Campus Extens - UIB Virtual]              |  |  |  |
|                        | Prova questionarie [00000 - Assignatura Campus Extens - UIB Virtual] |  |  |  |
| Utilitza una plantilla | (No hi ha cap plantilla d'enquesta)                                  |  |  |  |
| Ús públic              | (No hi ha enquestes públiques)                                       |  |  |  |

#### Figura 7

Com es pot veure a la imatge, en podrem crear una des de zero si seleccionam *Crea*; copiar-ne una de ja existent amb l'opció *Copia l'existent*; utilitzar una plantilla ja existent amb *Utilitza una plantilla*; finalment, podem determinar que estigui en el servidor de manera pública.

## Paràmetres comuns de mòduls

| <ul> <li>Paràmetres comur</li> </ul> | ns de mòdu | ıls           |
|--------------------------------------|------------|---------------|
| Visible                              |            | Mostra 🗢      |
| Número ID                            | ?          |               |
| Mode de grups                        | ?          | Sense grups 🜩 |
| Agrupament                           | ?          | Cap 🗢         |

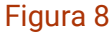

Per poder veure totes les opcions de configuració, heu de pitjar el botó Mostra característiques avançades.

## Visible

Possibilita *Mostrar* o *Ocultar* l'activitat en el curs, en cas que ens interessi que vegin la tasca tot d'una que s'hagi creat o no.

## Número ID

És una manera de poder identificar l'activitat en els càlculs de qualificacions.

## Mode de grups

Aquest paràmetre té tres opcions:

- Sense grups: tots els participants poden participar en l'activitat.
- Grups separats: cada membre d'un grup participa i veu només dins del seu grup, i no participa ni veu la feina de l'altre grup.
- Grups visibles: cada membre d'un grup participa només dins del seu grup, però sí que veu la feina de l'altre grup.

## Agrupament

Si s'ha seleccionat un agrupament, les persones assignades a l'agrupament podran treballar conjuntament en l'activitat.

# **Restriccions d'accés**

| <ul> <li>Restriccions d'accés</li> </ul> |                        |
|------------------------------------------|------------------------|
| Restriccions d'accés                     | Сар                    |
|                                          | Afegeix una restricció |

## Figura 9

A les diferents opcions de *Restriccions d'accés* es poden determinar les condicions que ha de complir un alumne per tal de poder visualitzar i accedir a l'activitat o al recurs. Només cal pitjar el botó *Afegeix una restricció*...

| Afegeix una restricció  |                                                                                            |
|-------------------------|--------------------------------------------------------------------------------------------|
| Data                    | Impedeix l'accés fins a (o a<br>partir de) una data i hora<br>especificades.               |
| Qualificació            | Requereix que els<br>estudiants assoleixin una<br>qualificació especificada.               |
| Grup                    | Permet només els alumnes<br>que pertanyen a un grup<br>especificat, o a tots els<br>grups. |
| Agrupament              | Permet només estudiants<br>que pertanyen a un grup<br>dins d'un agrupament<br>especificat. |
| Perfil de l'usuari      | Control d'accés basat en<br>camps del perfil de<br>l'estudiant.                            |
| Conjunt de restriccions | Afegeix un conjunt de<br>restriccions imbricades per<br>a aplicar la lògica complexa       |
| Can                     | cel·la                                                                                     |

Vegem les diferents restriccions que podem usar:

### Figura 10

Data. El professor estableix el període temporal en què s'habilita l'accés.

*Qualificació*. La disponibilitat de l'element estarà condicionada a la qualificació, expressada en percentatges, d'una o més activitats del curs. Al menú desplegable hi haurà totes les activitats disponibles al curs que siguin avaluables. Al costat del desplegable es troben els percentatges que han de tenir un mínim i un màxim.

Ex.: l'element estarà disponible a partir que una activitat estigui aprovada, per

| tant, | els | percenta | tges har | n d'estar | com a | mínim | 50% | i menys o | de 100% | ). |
|-------|-----|----------|----------|-----------|-------|-------|-----|-----------|---------|----|
|-------|-----|----------|----------|-----------|-------|-------|-----|-----------|---------|----|

| Ø | Qualificació                                                                                                    | Prov | /a tasca | \$ | × |
|---|----------------------------------------------------------------------------------------------------|------|----------|----|---|
|   | In the second second | er≥  | 50       | %  |   |
|   | 🖉 ha de se                                                                                                    | er < | 100      | %  |   |

Figura 11

Grup. Permet l'accés als membres d'un grup concret.

Agrupament. Permet l'accés als grups d'un agrupament específic.

*Perfil de l'usuari*. Aquí les condicions estaran establertes pels camps que figuren al perfil d'usuari, com ara el DNI, la població, etc. I es podrà elegir entre determinades accions com, per exemple, *que contingui aquell camp*, *que estigui buit*, *que acabi en*, etc.

*Conjunt de restriccions*. Aplicam un conjunt de restriccions, en bloc, a fi d'aconseguir una lògica complexa.

Configuració de les restriccions

Depenent de si usam una restricció o més d'una, tenim diferents opcions de configuració.

En el cas d'usar-ne *només una*, quan l'alumne *no compleixi* la restricció indicada, podem determinar si l'activitat o el recurs li és invisible o bé el pot veure; en cap cas podrà accedir-hi. Fent clic a la icona de l'ull podrem elegir:

- Mo es mostra i l'activitat o el recurs és invisible a l'alumne.
- Es mostra en gris i informa de la restricció d'accés a l'alumne.

També podrem decidir-ne el comportament quant al compliment o no de la condició:

- S'han de complir, llavors indicarem cal que

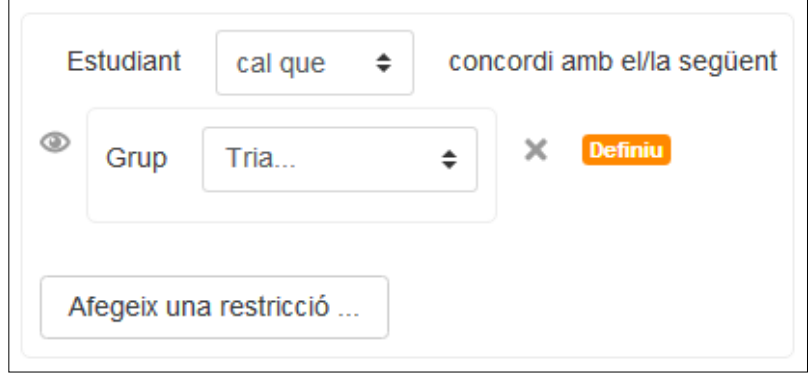

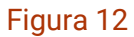

- No s'han de complir, indicarem cal que no

| Studiant        | cal que no 🗢 | concordi amb el/la següent |
|-----------------|--------------|----------------------------|
| Grup Tria.      |              | X Definiu                  |
| Afegeix una res | stricció     |                            |

Figura 13

l, per acabar, veurem com es configura en el cas d'afegir *més d'una restricció*, on tenim la possibilitat d'indicar si totes són de compliment necessari o no:

- S'han de complir totes, indicarem totes

| E | studiant cal que      | concordi amb | totes | \$ | les següents |
|---|-----------------------|--------------|-------|----|--------------|
| ۲ | Grup Grup A           | ÷×           |       |    |              |
| ٠ |                       |              |       |    |              |
| ۲ | Qualificació Prov     | va tasca 2 💠 |       | ×  |              |
|   | In a de ser ≥         | 50           | %     |    |              |
|   | In a de ser <         | 100          | %     |    |              |
|   |                       |              |       |    |              |
| A | fegeix una restricció |              |       |    |              |

Figura 14

- Basta que se'n compleixi qualcuna, indicarem qualsevol de

| Studiant cal que la cal que la | ue 💠 concordi amb | qualsevol de 🖨 | les següents |
|----------------------------------------------------------------------------------------------------|-------------------|----------------|--------------|
| Grup Grup A                                                                                                    | ÷×                |                |              |
| 0                                                                                                    |                   |                |              |
| Qualificació Prov                                                                                                    | a tasca 2 🔶       | ×              |              |
| In a de ser ≥                                                                                                    | 50                | %              |              |
| A ha de ser <                                                                                                    | 100               | %              |              |
|                                                                                                    |                   |                |              |
| Afegeix una restricció                                                                                                    |                   |                |              |

Figura 15

# **Etiquetes**

| <ul> <li>Etiquetes</li> </ul> |                           |
|-------------------------------|---------------------------|
| Etiquetes                     | Cap selecció              |
|                               | Introduïu les etiquetes 🛛 |

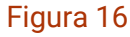

Permet posar etiquetes a l'activitat que s'està creant, amb la qual cosa es podran fer cerques per concepte dins l'assignatura.

# Competències

| <ul> <li>Competències</li> </ul> |       |             |   |
|----------------------------------|-------|-------------|---|
| Competències del curs            | ⑦ Cap | selecció    |   |
|                                  | Ce    | erca 🔻      |   |
| En finalitzar l'activitat:       | No    | ) facis res | ] |

Figura 17

Aquest paràmetre només s'utilitza quan es treballa amb competències. Per fer-ho, hem de triar de la llista de competències aquella a la qual es vol assignar l'activitat i, per últim, indicar quina incidència tindrà el resultat d'aquesta activitat sobre la competència escollida.

Tipus preguntes

Una vegada configurat com ha de ser l'enquesta, hem d'incloure les preguntes. N'hi ha de diferents tipus:

- Etiqueta: no és una pregunta, sinó una ajuda per organitzar l'enquesta.

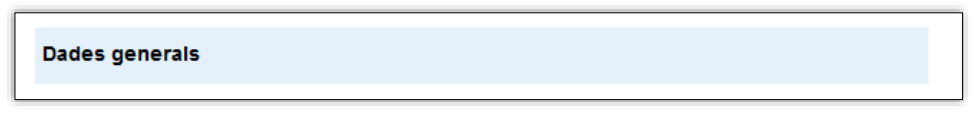

Figura 18

– Data: servirà perquè l'alumne contesti una data.

| Quin any vares néixer?                                                                |
|---------------------------------------------------------------------------------------|
| Utilitzeu el format dia/mes/any, per exemple, per l'11 de setembre de 1714, 11/9/1714 |

Figura 19

 Botons d'opció: és una pregunta que permet seleccionar una resposta d'una sèrie d'opcions.

| Quants de tipus de preguntes té l'eina Enquesta?        |  |
|---------------------------------------------------------|--|
| <ul> <li>3</li> <li>5</li> <li>8</li> <li>10</li> </ul> |  |

## Figura 20

 Llista de selecció: també, permet seleccionar una opció de múltiples respostes, però la visualització és en format llista.

| Quantes preguntes són d'elecció en el Enquesta? |  |  |  |  |  |
|-------------------------------------------------|--|--|--|--|--|
| Tria 🔻                                          |  |  |  |  |  |
| Tria                                            |  |  |  |  |  |
| 1                                               |  |  |  |  |  |
| 3                                               |  |  |  |  |  |
| 4                                               |  |  |  |  |  |
| 5                                               |  |  |  |  |  |

Figura 21

- Numèrica: la resposta que ha de donar l'alumne és la d'un nombre.

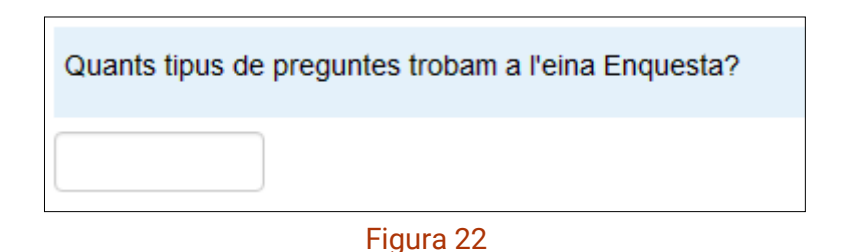

 Quadre d'edició de text: l'alumne haurà d'escriure un petit text (una paraula, una petita frase, etc.). El professor estableix la llargària del quadre de text.

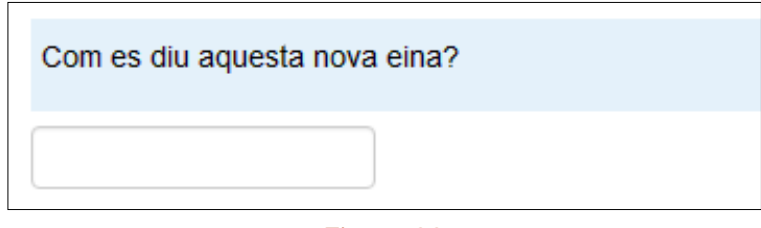

Figura 23

 Quadre d'edició llarg: aquí l'alumne podrà desenvolupar la resposta mitjançant un text de gran grandària. Es pot establir el nombre de línies que pot tenir la resposta.

| Exposa detalladament les avantatges i desavantatges d'usar l'eina Enquesta. |
|-----------------------------------------------------------------------------|
|                                                                             |
|                                                                             |
|                                                                             |
|                                                                             |
|                                                                             |
|                                                                             |

#### Figura 24

*Quadre de selecció*: aquest tipus de pregunta possibilita elegir més d'una opció de les respostes proposades.

| Selecciona les eines que creguis més oportunes per fer una enquesta als alumnes. |
|----------------------------------------------------------------------------------|
| <ul> <li>Enquesta</li> <li>Retroacció</li> <li>Qüestionari</li> </ul>            |

## Figura 25

 Qualificada (escala 1-5): es proposa a l'alumne que contesti tenint en compte una escala. Es pot elegir entre diferents escales: normal, amb la columna N/D (no disponible), no hi ha opcions duplicades i escala d'Osgood.

| Elegeix el grau de satisfacció de les següents afirmacions: |   |            |            |   |            |            |  |
|-------------------------------------------------------------|---|------------|------------|---|------------|------------|--|
|                                                             |   | 1          | 2          | 3 | 4          | 5          |  |
| Del teu treball                                             | ۲ | $\bigcirc$ | $\bigcirc$ | 0 | $\bigcirc$ |            |  |
| De la teva família                                          | ۲ | $\bigcirc$ | 0          | 0 | 0          | 0          |  |
| De les teves amistats                                       | ۲ | $\bigcirc$ | 0          | 0 | 0          | $\bigcirc$ |  |

## Figura 26

 Sí/No: si s'utilitza aquest tipus de pregunta, l'alumne només haurà de contestar amb un Sí o un No.

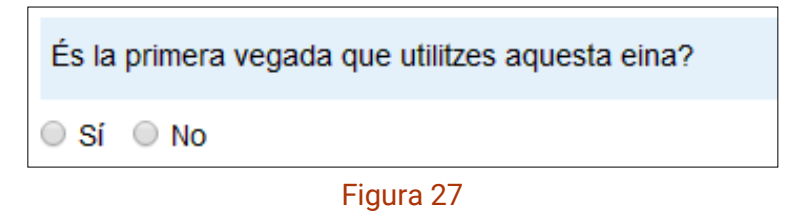

Per crear les preguntes, s'haurà d'emplenar un formulari, aquest és molt similar per a totes les preguntes, per això n'explicam un com a exemple.

| Afegeix-hi Botons d'opció preguntes 💿                       |   |
|-------------------------------------------------------------|---|
| Nom de la pregunta ⑦                                        |   |
| Resposta requerida ⑦<br>● Sí ◎ No                           |   |
| Alineació dels botons d'opció ③<br>• Vertical • Horitzontal |   |
| Text de la pregunta*                                        |   |
|                                                             |   |
|                                                             |   |
|                                                             |   |
|                                                             |   |
|                                                             |   |
|                                                             |   |
|                                                             |   |
|                                                             | / |
| Respostes possibles* ③                                      |   |
|                                                             |   |
|                                                             |   |

Figura 28

Els ítems a emplenar són:

- Nom de la pregunta: posam un nom a la pregunta; aquest no sortirà a l'enquesta.
- Resposta requerida: aquí hem d'establir si l'alumne ha de respondre, obligatòriament, la pregunta.
- *Alineació dels botons d'opció*: hem d'establir com s'han de visualitzar els botons per respondre, si en vertical o en horitzontal.
- Text de la pregunta: espai per redactar la pregunta que es formularà.
- Respostes possibles: s'hi redacten les respostes. És important que les respostes se situïn una sota l'altra, per així establir les diferents opcions.

# **Com crear l'enquesta**

Una vegada configurada l'enquesta, la crearem; per a això, hem d'introduir les preguntes tal com es mostra a la imatge següent.

|    | Paràn  | netres avançats   | Preguntes                   | Vista prèvia         | Mostra totes les resposte | es               |
|----|--------|-------------------|-----------------------------|----------------------|---------------------------|------------------|
|    | Els qu | ie no han respost |                             |                      |                           |                  |
|    |        |                   |                             |                      |                           | ▼ Contreu-ho tot |
| -, | Afege  | eix una pregu     | unta 💿                      |                      |                           |                  |
|    |        |                   |                             |                      |                           |                  |
|    | Quad   | res de selecció   | <ul> <li>Afegeix</li> </ul> | -hi una pregunta     | del tipus seleccionat     |                  |
| -  | Gesti  | ona les pred      | iuntes ത                    |                      |                           |                  |
|    |        |                   |                             |                      |                           |                  |
|    | posic  | ió 1 🗞 🌣 🗙 🔴 [B   | otons d'opció]              | (Elecció)            |                           |                  |
|    | 1      | Quants de tipus ( | de preguntes t              | é l'eina Enquesta    | a?                        |                  |
|    |        |                   |                             |                      |                           |                  |
|    | posic  | ió 2 🗞 🕸 🗙 🔴 [L   | lista de selecc             | ió] (Selecció Ilista | at)                       |                  |
|    | 2      | Quantes prequet   | es cón d'elecc              | ió en el Enquest     | 20                        |                  |
|    | 4      | Quantes preguni   | es son d'elect              |                      |                           |                  |
|    | posic  | ió 3 🐟 🛎 🗙 🖨 [N   | umèric] (Núme               | vrica)               |                           |                  |
|    | 00010  |                   |                             |                      |                           |                  |
|    | 3      | Quants tipus de j | preguntes trob              | am a l'eina Enqu     | esta?                     |                  |
|    |        |                   |                             |                      |                           |                  |

### Figura 29

Les passes a seguir són molt senzilles; hem de tenir seleccionada la pestanya *Preguntes*; triar el tipus de pregunta a fer del desplegable que hi ha, i clicar el botó *Afegeix-hi una pregunta del tipus seleccionat*.

A continuació apareixerà el formulari per crear la pregunta seleccionada, una vegada ja creada, s'ha de repetir aquesta acció fins completar la configuració de l'enquesta.

Cada pregunta es podrà editar, moure i eliminar, tal com es mostra a la imatge següent.

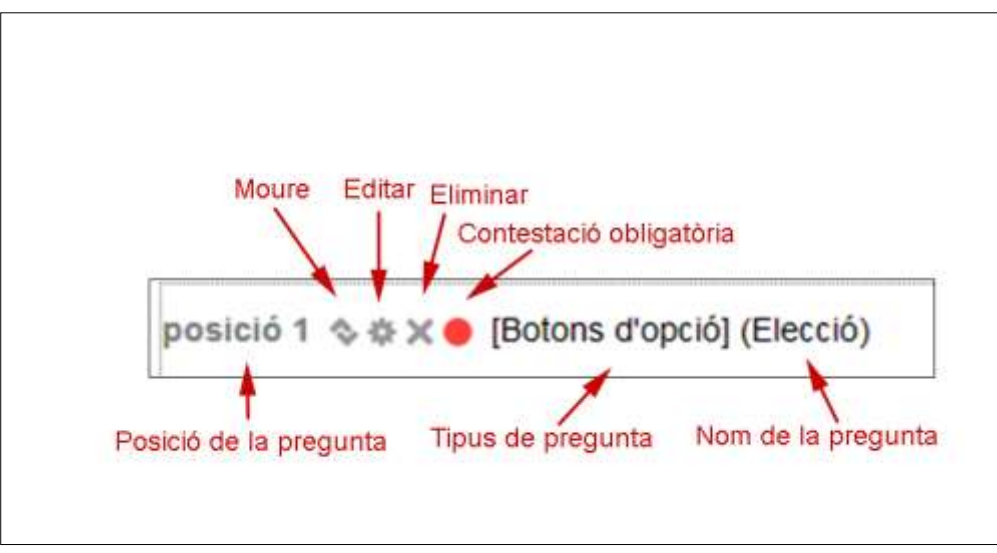

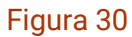

També, quan cream l'enquesta, podem veure unes pestanyes amb opcions.

| Els que no han respost |  |  |
|------------------------|--|--|

- Paràmetres avançats: aquí es poden configurar aspectes de format de l'enquesta que abans no s'han definit.
  - Opcions de contingut:

Es pot establir, en primer lloc, quin tipus d'enquesta volem. Hi ha tres opcions: *privada*, aquesta pertany només al curs on som; *pública*, es podrà compartir amb altres cursos, i *plantilla*, l'enquesta es podrà compartir i modificar amb altres assignatures.

També, podem modificar el títol de l'enquesta i posar-hi informació complementària (instruccions, informació d'interès, etc.).

• Opcions de la tramesa:

Aquí podem introduir una URL de confirmació d'enviament de la tramesa o crear-ne una de pròpia.

En darrer lloc, hi ha l'ítem correu electrònic, on podem introduir els correus electrònics de les persones que volem que rebin les enquestes contestades.

- Opcions de retroacció: possibiliten la retroacció, així mateix, mostra una taula amb la puntuació de les respostes.
- Vista prèvia: mostra tal com ha quedat el qüestionari.
- Mostra totes les respostes: aquí es poden consultar els resultats de l'enquesta, es poden mostrar per preguntes (resum) o per persones (llista de respostes).

Si els consultam per preguntes, els podrem baixar en format text, per poderlos treballar amb un full de càlcul.

 Els que no han respost: aquest apartat facilita una llista dels alumnes que no han respost l'enquesta; també permet enviar-los un missatge per animar-los a contestar.